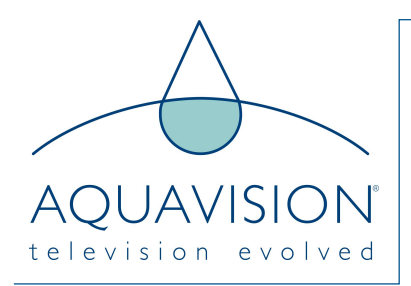

# Accessing the Sub-Menu's

#### Factory setting menu

Ensure you Aquavision is turned ON and the press the buttons as follows

- On Nexus, Genesis2, Nexus 2, Pinnacle, press SOURCE, then number buttons 2580
- On Elite press: MENU button then 0852

#### Hotel setting menu

Ensure you Aquavision is turned ON and enter the factory menu as described above

• Scroll down to FUNCTION and press ENTER

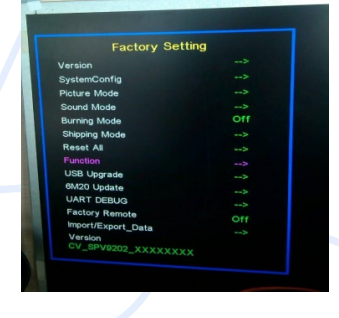

• Select HOTEL MODE and using LEFT or RIGHT buttons, select to ON

## television

- Press exit to revert back to blank screen
- Press MENU and go to settings.
- Select LOCK and it will ask for a 4-digit code.
- This is 0000 (4 Zero's)
- Enter this and Hotel Mode will show.
- Make your adjustments as necessary
- To exit, press EXIT to revert back to blank screen

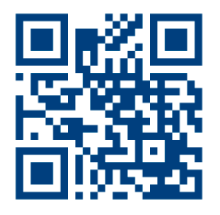

### HEAD OFFICE AND FACTORY

Aquavision Unit 7 Riverpark, Billet Lane Berkhamsted, Hertfordshire HP4 IHL United Kingdom +44 [0]1442 872665 AMERICAN OFFICE Aquavision, Inc.

#197 5 Southside Drive, Suite 11 Clifton Park, NY 12065 America +1 800 524 1804

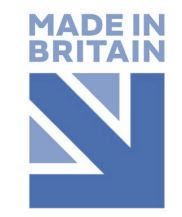

sales@aquavision.tv sales@aquavision.us

www.aquavsion.tv www.aquavision.us